| 館見フニュアル                            |                     | 五島うどん本舗 中本製麺のネット通販       |
|------------------------------------|---------------------|--------------------------|
| 間勿マーエブル                            | ご注文の流れ              | https://gotoudon.jp/     |
|                                    |                     |                          |
| 1 会員登録をする(無料) または会員ログ              | バイン (2P)            | NOTO C                   |
| 会員の方はログインして買い物推奨。会員特別              | 川価格など特典を実施中の場合があります | AMOST                    |
| 2 商品を買い物かご(カート)入れる(褚               | 夏数の時全部繰り返す)(4P)     |                          |
| お届け先1か所あたり複数種類の商品がある場              | 合 「繰り返す」            | frend -                  |
| 3 依頼主(またはご注文者)情報を入力                | (6P)                |                          |
| 会員の方は、自動表示(入力不要)                   |                     |                          |
| 4 お届け先情報を入力(3の場合は入力                | 不要) (7P)            |                          |
| 会員の方は、「お届け先(ご依頼届)情報」な              | を事前登録しておくと便利です      |                          |
| 2件目以降のお届先商品が未表示の場合は、M              | ENUの「カテゴリ」から選択追加、   | Ter -                    |
| 同商品の場合、数量を指定ください                   |                     |                          |
| 5 進物体裁や配送の日時指定を入力                  | (8P)                | 0 the state of the state |
| 進物体裁や配送日時を指定します                    |                     |                          |
| 6 注文情報の確認 (9P)                     |                     | THIS IS A FEATURE        |
| ご注文お届け先・商品などの注文情報を確認し              | 、ます                 | C C C                    |
| 複数件のお届け先がある場合は「 <b>お届先を追</b> カ<br> | ロする」をクリック(4へ戻る)     |                          |
| 7 ご利用・案内状の許諾・ご要望 (                 | 10P)                |                          |
| 年4回程度の特別価格セール案内や催事情報送              | 付の許諾をお願います          |                          |
| ご注文など特に要望や指示事項があれば備考ス              | \力お願いします            |                          |
| 8 お支払方法選択・ポイント使用入力(                | 11P)                |                          |
| クレジット・コンビニ前払・銀行振込(前払)              | ・代金引換など支払方法選択       |                          |
| 8 最終確認                             | ( <b>12P</b> )      |                          |

商品注文は完了していません 最終の確認をお願いします

### 会員制度について

会員制度は、時期によって、ボーナスポイント(新規会員登録)や還元ポイントの%

(**20 P**)

が違います。ポイント割引だけではなく、「**会員特別価格**」での提供も可能な仕組みで ご依頼届先の事前登録で入力手間の削減も可能なことや、過去の買い物履歴からリピート注文なども可能です 絶対お得な「会員」に是非ご登録をお願いします。なお、会員のパスワードはSHOPでは管理不可となっています お客様で「パスワード」の管理をお願いいたします。なお、「会員マイページ」の機能をご案内いたします

会員ログインすると、右上には「会員マイページ」が表示、クリックすると

1・注文履歴を見る 2・お得意先リストの管理 3・会員情報 4・ログインパスワードの設定 などのMENUが

表示、使用可能です。一度ぜひ閲覧ください。

B 会員パスワードやログイン | Dを忘れたら

会員制度を利用していると、「パスワード」や「ログインID」を忘れた、またはログインができないなどが 多いです。IDやパスワードは、SHOP側では、重要な個人情報のため閲覧も不可です。

「再設定」は、お客様自身で行っていただく必要がありますIDやパスワードの再設定の操作方法をご案内します

#### 1 会員登録をする(無料) または会員ログイン

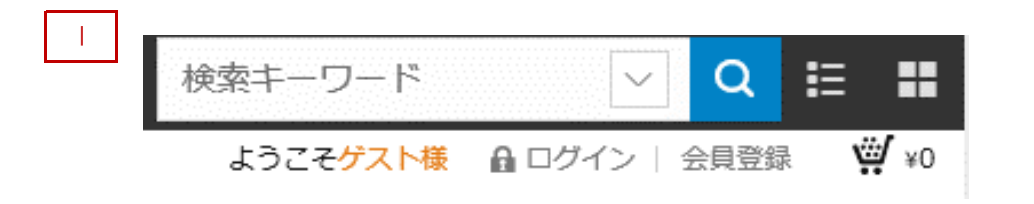

# ・会員様はお買い物開始前に「ログイン」 ※会員特別価格の時期やSHOPもあります ※残ポイントが利用可能です ※還元ポイント(%)割引のサービス 会員ログイン不可の場合 (11P参照)

#### ■ 会員特典や会員案内を読み 「**会員新規登録**」

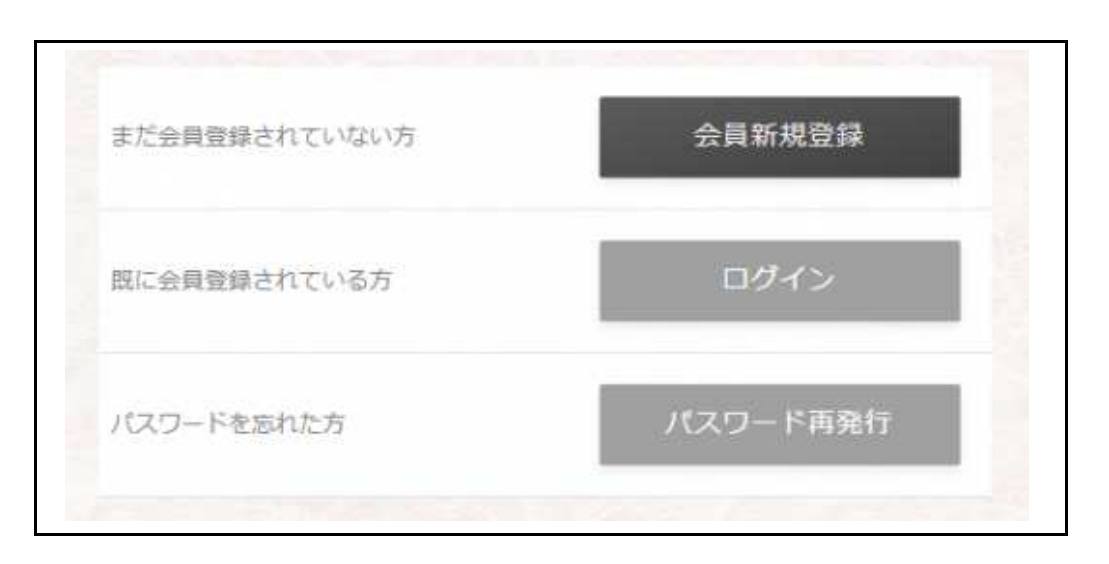

※新規会員登録時は、ボーナスポイントの提供や お買い物額に対する還元ポイント(%) 時期やSHOPによっては、「会員特別価格」サービス など、絶対お得な「会員」登録をお願いします

#### ・会員様はお買い物開始前に「ログイン」

・パスワード忘れは「パスワード再発行」(11P参照)

#### Ⅲ 「新規会員登録」

| 1777-K           | (半角英数字8文字以上)            |
|------------------|-------------------------|
|                  | 時間のためらう1億ノスワードを入力してください |
| ご連絡先             |                         |
| 9 <sup>1</sup> 2 |                         |
| 会社名力ナ            |                         |
|                  |                         |

会員規約をお読みになり「規約に同意」レ a ・お客様情報(住所や名前等)を入力 b・メールアドレスとパスワード入力 c・パスワードはメモしておいてください d・「次へ」 e・「登録する」 登録完了

※住所や電話などもお間違いのないよう入力ください。

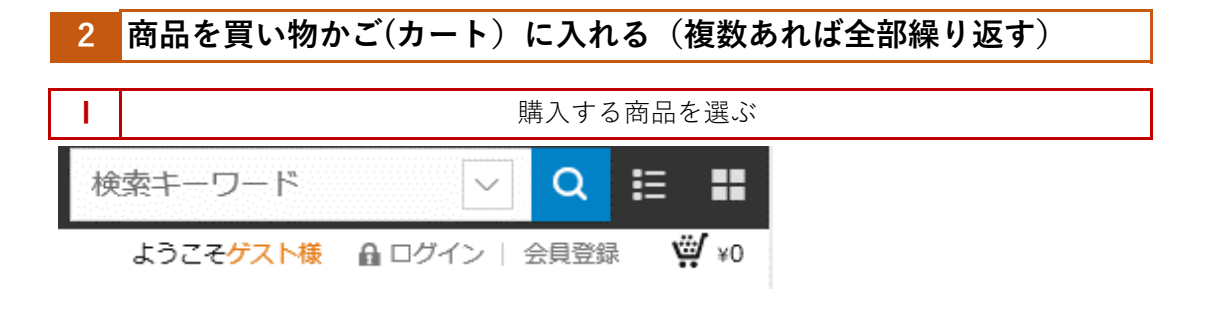

a ・右上の「検索窓」にキーワードや番号を入力 または、左MENU部にある「カテゴリ」、 「価格から選ぶ」頁などで「商品選択」し 「商品詳細|頁で「カートに入れる|

| 入する商品を選ぶ(商品詳細)                                                                             |                                                                                                    |
|--------------------------------------------------------------------------------------------|----------------------------------------------------------------------------------------------------|
| II. a Calman                                                                               | <b>北方金に</b><br>椿うどん 300g×20袋 大評判・五島う<br>どん本舗のまとめ買い ポリュームたっ<br>ぶりで業務用・大人数の食卓用に                                                                                                    |
|                                                                                            | 弱品コード NK-TU-20<br>メーカーを 具味機 様式会社中本動類<br>メーカー型番 NK-TU-20<br>内容量 300g×20歳 箱入り<br>保存方法 運動自光、高温多速を進けて保管<br>算味機型 副造日より1年<br>学材料<br>小麦粉(風内動盪)・食塩・食用油酸(極高)<br>- 小麦粉:オーストラリア・米国面<br>アレルジン 小麦 大茸<br>参考価格 7,300 円<br>価格 5,892円(低別 5,456円)<br>ポイント 3 年 |
| A. I.                                                                                      | <ul> <li>EM 詳細はごちら</li> <li>この服品の(MBX方法</li> <li>Cの服品の(MBX方法</li> <li>R</li> <li>取置</li> <li>1</li> <li>         九州料理のお夕 P [集積層からも「集積用」の撤注文が多い     </li> <li>PCす。 何の縁めにおススメ。</li> </ul>                                                     |
| ■ 商品説明<br>■ ■ 私(                                                                           | 👾 カートに入れる                                                                                                    |
| 19フェハースの9-2018<br>お得な標格。昔ながらの伝統ある定番うどん「待うどん」のまとめ質<br>い。<br>責朴でどこか懐かしい味わいで人気の一品です。地獄吹きうどんを食 | 通信について<br>図 この商品について開会せる                                                                                                    |

- a · 数量は、必要数を選択 ▼ 数量は10以上は+10を選択後入力
- b ・ 「**カートに入れる**」を押す

#### ||| 「カート」の中の確認

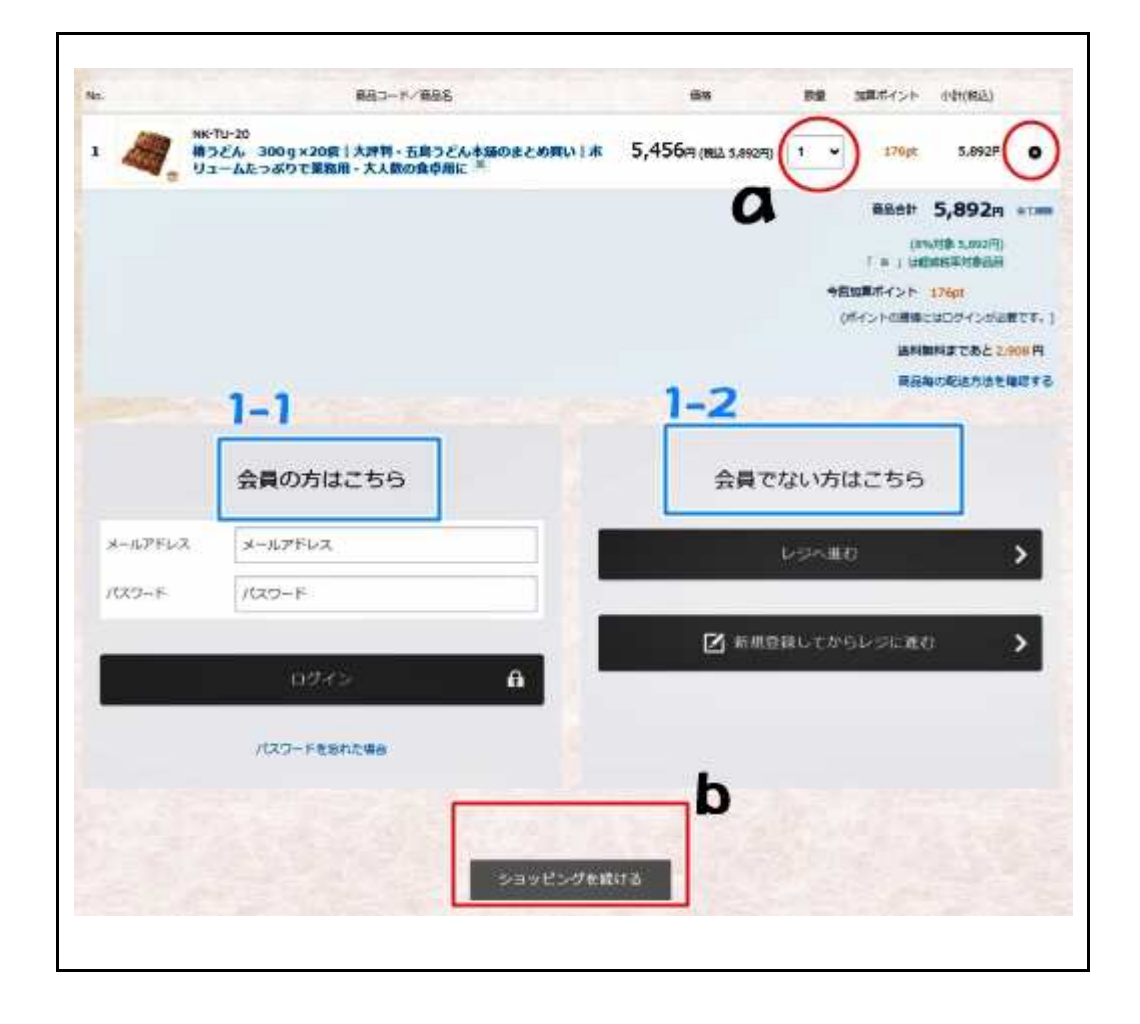

★A★お届け先1か所あたり★★
 a・商品名や数量のご確認
 商品間違いは、「削除」

商品数違いは、「数量」選択▼
 b・他の商品も追加購入選択する
 「ショッピングを続ける」を押す

お届け先1か所の商品がすべて揃うまで |、 ||、 ||を繰り返す

C・お届け先1か所の商品が揃ったら
★B★★ご注文手続きを進める★★★へ
1・▼会員の方はこちら
ログインしていない場合は、必ずログインしてください。
ログイン | D (通常メールアドレス)とパスワードを入力

#### 2・▼非会員または会員未登録の方は

2-1会員登録してからレジへ進む

会員登録情報入力後、レジ(精算する) ボーナスポイントや還元ポイントサービスが受けられます

2-2・レジへ進む(会員登録しない)

#### 3 依頼主(またはご注文者)情報を入力

| 会社名            | 長崎碩事株式会社                  |
|----------------|---------------------------|
| 会社名力ナ          | ナガサキショウジカブシキカイシャ          |
| 即避名            | 代表取締役                     |
| 828 📷          | 長崎 太郎                     |
| フリカナ 📷         | ナガサキ タロウ                  |
| 動使語号 🍋         | 854-0025 住所取得             |
| 都重白星 16月       | 長崎県 🖌                     |
| 41.PH 1 (2018) | 捷 <b>罕市八</b> 坂町1-1-1-1001 |
| ∉所2            |                           |
| メールアドレス 📷      | t.nagasaki@yahoo.co.jp    |
| 电话带气           | 0957-22-1234              |
| 病带垂門           |                           |
| FAX量号          | 0957-22-1235              |
|                | 1                         |

会員様の場合、自動表示(入力の必要はありません)

3-1・お客様情報(またはご依頼主)入力 会員ログインの方は自動表示 非会員の方はお客様情報を入力します

#### 3-2・ご依頼届け先情報入力

お届け先を左記のお客様情報以外にお届けする、依頼届けの場合 「お届け先を別で指定する」をクリックすると次ページ入力します ④へ

ご自宅届の場合は押下しないでOKです

会員の方は<会員情報>で (P16)

「お届け先情報」の事前登録が可能で、選択するだけで迅速に入力可能です

#### 4 お届け先情報を入力(③の場合は入力不要)

| お届け先     | 自分の住所をコピー 登録お届先 |  |
|----------|-----------------|--|
| 会社名      | 山田食品株式会社        |  |
| 会社名力ナ    | ヤマダショクヒカブシキカイシャ |  |
| 部署名      | 電算部             |  |
| お名前(20月) | 山田正信            |  |
| フリガナ 💩   | ヤマダ マサノブ        |  |
| 郵便番号 🔌 🤋 | 854-0081 住所取得   |  |
| 都道府県 🛛 🛪 | 長崎県 ✓           |  |
| 住所1 必須   | 諌早市栄田町4600-1    |  |
| 住所2      |                 |  |
| 電話番号     | 0957-12-3456    |  |
| 推業委会     |                 |  |

お届け先が**③の方の場合は、「自宅届け」**で」**④**は入力不要 ご依頼届け**③の依頼主と違う方へのお届)の場合のみ、④では「お届け先を別** で指定する」を押下します。

「会員登録情報」に「お届先情報」を事前登録しておくと「グリーン部分」に 「登録お届先」アイコンを表示、入力の簡素化が図れます(P?)

4-1・ご依頼お届先の入力 商品のお届け先(ご依頼届)先の情報を入力します。 配達時の連絡用電話番号または携帯番号は必須です。

※4の追加届け先の箇所で 追加商品入力が必要な場合 MENU・カテゴリから商品選択をしてください。

郵便番号を入力し、「住所取得」アイコンをクリックすると住所表示番地などを追加入力します。(〒 ○○○-○○○)

会員ログイン時は、

「登録リスト」に追加する ✓ をすると お届け先情報に追加登録します ご依頼届先学習保存機能(P?) 次回入力手間が省略可能

#### 5 進物体裁や配送の日時指定を入力

|                                 | ○掛け紙(無)(税込:0円)                    |
|---------------------------------|-----------------------------------|
| 掛け紙(内・外・                        | <ul><li> 掛け紙(内)(税込:0円) </li></ul> |
| 無) 図測                           | ○掛け紙 (タト) (税込:0円)                 |
|                                 | 掛け紙(熨斗紙)の無・内・外の区分を選択してください        |
|                                 | 紅白蝶結   お歳暮(税込:0円) 🗸               |
| 熨斗紙(掛け紙)の<br>指定 <mark>必須</mark> | お歳暮 九州商事株式会社                      |
|                                 | 摘要指示が必要な場合、入力をお願いします              |
|                                 | ヤマト運輸(宅急便) ~                      |
|                                 | 商品毎の配送方法を確認する                     |

5-1 掛け紙の無・内のし・外のしの区分選択

5-2 掛け紙の種別選択(お中元・お歳暮など)

名入の指定があれば備考欄に入力します

5-3 配送会社の選択(選択不可の場合もあります)

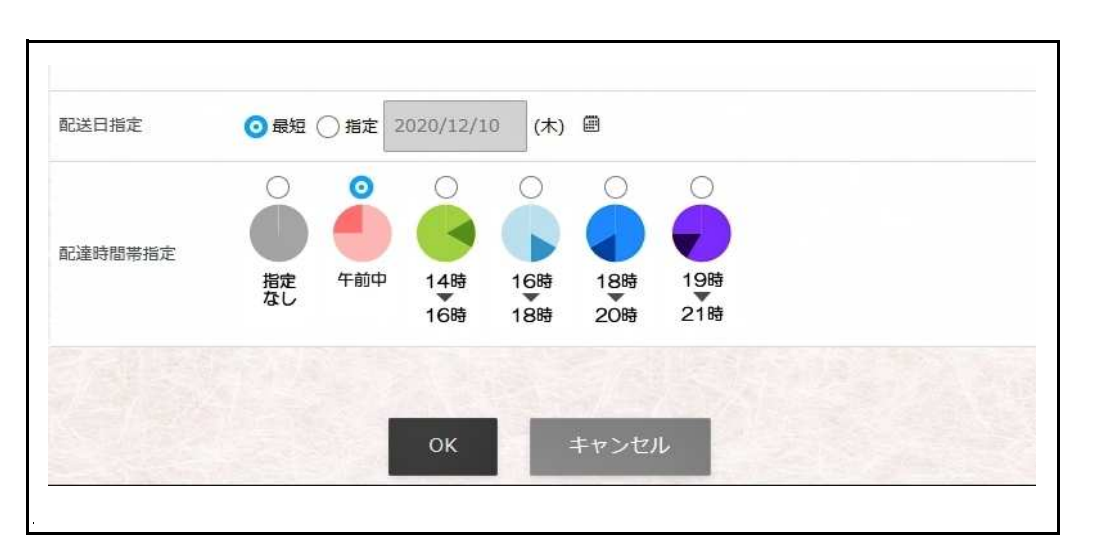

#### 5-4 配送日指定

指定の場合は ✔ 指定 日付を入力してください

#### 5-4 配送時間帯指定

配送会社の配送時間帯を選択 初期値は指定なし

#### 5-5 お届け先情報の確認

#### OKで次へ

#### 下記送信メールアドレスを受信許可してください

nakamoto.31@sm.easy-myshop.jp

#### 6 お届け先情報の確認

| 🚚 お届け先を             | 追加する                                                                   |                   |    |
|---------------------|------------------------------------------------------------------------|-------------------|----|
| 0. お届け先             | 商品コード/商品名                                                              | 価格                | 数量 |
|                     | NK-TU-20<br>椿うどん 300g×20袋 大評判・五島うどん本舗のまとめ買い ホリュームたっぷりで業務<br>用・大人数の食卓用に | 5,456円(税込 5,892円) | 1  |
| 山田良丽保式<br>会社<br>雷質部 | 掛け紙(内・外・無)<br>掛け紙(内)(税込)                                               | •0円               |    |
| 山田正信                | 熨斗紙 (掛け紙) の指定<br>紅白蝶結   お歳暮(税込)                                        | 。四                |    |
|                     | 送料                                                                     | 900円              |    |

- お届け先情報の確認の箇所で
- 6-1 追加届け先あり

「お届け先を追加する」をクリック

2件目以降の指定が可能⇒4へ戻る

6-2 追加届け先なし

「7・ご利用・案内状の許諾・ご要望」へ

6-3 お届け先内容に「変更がある」⇒「変更」、お届け先削除⇒「削除」

※4の追加届け先の箇所で 追加商品入力が必要な場合 MENU・カテゴリから商品選択をしてください。

#### / ご利用・案内状送付の許諾・ご要望

| その他     |                                                                   |
|---------|-------------------------------------------------------------------|
| ご利用は 阙  | <ul> <li>初めての利用</li> <li>過去利用実績あり</li> <li>ご利用は初めてですか?</li> </ul> |
| ご案内状 必須 | <ul> <li>○ はい</li> <li>○ いいえ</li> <li>四季のご案内状を受け取りますか?</li> </ul> |
| ご要望     | ご注文に関して追加のご指示や商品へのご感想などをご記入ください                                   |
|         | (31/5,000文字)                                                      |
|         | お支払方法へ                                                            |
|         | 前の画面へ戻る                                                           |

7-1 ご利用は? アンケートにご回答お願いします

#### 7-2 季節のご案内のご承諾?

- 年2~4回程度の特別価格セールや季節のご案内状を差し上げます。
- 7-3 ご要望や指示事項、お客様の声などを入力ください

#### 7-4 お支払方法へ

7-5 前の画面へ戻る

#### 8 お支払方法・ポイント使用

|           |                            | 必須は必須項目です |
|-----------|----------------------------|-----------|
| お支払方法     |                            |           |
| お支払方法(必須) | ○ 銀行振込                     |           |
|           |                            |           |
|           | 旱纮碇辺へ                      | ×         |
|           | AXTN: PHE DATA             | · · ·     |
|           |                            |           |
|           | 前の画面へ戻る                    |           |
|           | Actual and a second second |           |

### 8-1 お支払方法を選択ください 支払方法は下記を予定しています 1・クレジットカード 2・コンビニ(前払) 3・銀行振込(前払) 4・郵便局振込(前払)5・代金引換

8-2 ポイント使用額を入力ください(会員様限定) 現在所有ポイントを表示、内利用割引ポイントを入力します 1ポイントは1円の割引が適用されます

#### 8-3 最終確認へ

8-4 前の画面へ戻る

#### 9 最終確認

|     | 1 お客様情報入力 2 支払い方法選択 3 ご注文内容確認                                                        | 4 ご注文完了              |                           |
|-----|--------------------------------------------------------------------------------------|----------------------|---------------------------|
|     | ご注文内容確認                                                                              |                      |                           |
| No. | 商品コード/商品名                                                                            | 価格 数量                | 小計(税込)                    |
| 1   | №K-TU-20<br>構うどん、300g×20袋   大評判・五島うどん本舗のまとめ買い   ホリュームたっぷりで業務<br>用・大人数の食卓用に ※         | 5,456円 (税込 5,892円) 1 | 5,892P                    |
| 2   | NK-N-6<br>五島手延うどん・飛魚ダシ詰合せ  ギフト好適品 最高級黒和紙「しげ」・焼き飛魚だしつ<br>ゆ・飛魚だしスープの話合せ <sup>(M)</sup> | 2,780円 (版达 3,002円) 1 | 3,002F                    |
|     |                                                                                      | 商品合計                 | 8,894                     |
|     |                                                                                      | ٦ 🗮 ا                | (8%対象 8,894円<br>は軽減税率対象品目 |
|     | 掛け網                                                                                  | 氏(内・外・無)(掛け紙(内))その他  | OF                        |
|     |                                                                                      | 送料                   | 1,800                     |
|     |                                                                                      | 合計                   | 10,694                    |

まだご注文は確定しておりませんご注意ください

9-1 N件のお届けでも合計のご注文金額表示です
 商品名、数量、金額をご確認ください
 送料、オプション、ポイント利用額もご確認ください

| お支払方法   | 銀行振込                   |
|---------|------------------------|
|         |                        |
| お客様情報   |                        |
| 会社名     | 長崎商事株式会社               |
| 会社名力ナ   | ナガサキショウジ               |
| 部署名     | 代表取締役                  |
| お名前     | 長崎 太郎                  |
| フリガナ    | ナガサキタロウ                |
|         | 854-0025               |
| 住所      | 長崎県                    |
|         | 读早市八坂町1-1-1-1001       |
| メールアドレス | t.nagasaki@yahoo.co.jp |
| 电话番号    | 0957-22-1234           |
| AX番号    | 0957-221235            |

#### 9-2 お支払方法

#### 9-3 ご注文者の情報

メールアドレスの間違いがないか今一度ご確認ください

ご自宅届の場合、ご注文者、ご依頼届けの場合のご依頼主となります

| 山田食品株式会社(ヤマダショクヒカプシキカイシャ)<br>範囲<br>第二日                                       |                    |        |                |
|------------------------------------------------------------------------------|--------------------|--------|----------------|
| 山田 正信(ヤマタ マサノフ)                                                              |                    |        |                |
| 長崎県 諫早市栄田町4600                                                               |                    |        |                |
| TEL:0957-12-3456                                                             |                    |        |                |
| 記送方法:ヤマト運輸(名急便)<br>記送日指定: 最短 時間指定なし                                          |                    |        |                |
| lo. 商品コード/商品名                                                                | 価格                 | 数量     | 小計(税込)         |
| NK-TU-20<br>1 椿うどん 300g×20袋   大評判・五島うどん本舗のまとめ買い   ホリュームたっぷりで業務用・大人数の食卓<br>用に | 5,456円 (税込 5,892円) | 1      | 5,892円         |
|                                                                              | 商品                 | ich it | 5,892円         |
|                                                                              |                    | 送料     | 900円           |
|                                                                              | 掛け紙 (内・外・無) (掛け紙(  | 内))    | 0円             |
| 熨斗紙                                                                          | (掛け紙)の指定(紅白蝶結 お    | 歳暮)    | 0円             |
|                                                                              |                    | 合計     | <b>6,792</b> 西 |
|                                                                              |                    |        |                |
| お届け先2                                                                        |                    |        |                |
| 東早 一郎(イサハヤ イチロウ)                                                             |                    |        |                |
| 354-0022<br>集協目 韓日古委前1200                                                    |                    |        |                |
| FEL:0957-21-46543                                                            |                    |        |                |
| R送方法:ヤマト運輸(宅急便)<br>R送日指定: 最短 時間指定なし                                          |                    |        |                |
| lo. 商品コード/商品名                                                                | 価格                 | 数量     | 小計(税込)         |
| NK-N-6<br>1 五島手延うどん・飛魚ダシ詰合せ  ギフト好適品 最高級黒和紙「しげ」・焼き飛魚だしつゆ・飛魚だしスー<br>プの詰合せ      | 2,780円 (税込 3,002円) | 1      | 3,002円         |
|                                                                              |                    |        |                |

- 9-4 お届け先表示(複数の場合すべて表示)
  a・お届け先 住所・お名前・電話番号
  b・商品名・数量・金額
  c・送料・熨斗指定・配達日時
  d・クーポン割引・ポイント割引
  などご確認お願いします
- 9-4-1 掛け紙 無・内・外の体裁指定
- 9-4-2 掛け紙 指定のし

| CONE                   |                                             |  |
|------------------------|---------------------------------------------|--|
| 熨斗紙(掛け紙)の<br>皆定(お届け先1) | お歳暮 山田商事株式会社                                |  |
| 見斗紙(掛け紙)の<br>皆定(お届け先2) | お歳暮 長崎商事株式会社                                |  |
| ご利用は                   | 初めての利用                                      |  |
| 「案内状                   | (40)                                        |  |
| ₹要望                    | ご注文に関して追加のご指示や商品へのご感想などをご記入ください             |  |
|                        | - 登録されると今回のご注文から会員価格および、ポイント付与が適用されます。<br>- |  |
|                        | 注文を確定する                                     |  |
|                        |                                             |  |

#### 9-5 最終のご確認

- 9-5-1 掛け紙 名入れなどの指定(備考入力)
- 9-5-2 ご利用は? (回答)
- 9-5-3 ご案内状諾否? (回答)
- 9-5-4 お客様のご要望や指示事項、お客様の声 (回答)

#### 9-6 会員規約に同意して会員登録 ✔

「注文を確定する」⇒「会員登録」へ ログインIDがメールアドレスとし パスワード2箇所のみで会員登録が完了 今回のお買上の還元ポイントが適用されます

#### 9-7 注文確定

注文確定しますと、受注確認メールをサーバより発信します 担当者が受注確認後「受注受付メール」を発信します。 下記発信専用メールアドレスを使用します <u>nakamoto.31@sm.easy-myshop.jp</u> 発信専用を許諾してください

#### A 会員マイページの機能

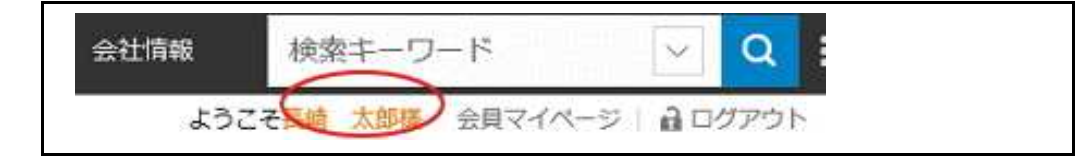

#### 会員マイページMENU

| ナービスメニュー                          |                       |                  |
|-----------------------------------|-----------------------|------------------|
| 注文履歴を見る                           | クイックオーダーで注文する         | お届け先リストの管理       |
| 会員制度について                          | ログイン履歴                |                  |
|                                   |                       |                  |
| 7カウント設定                           |                       |                  |
| 会員情報の管理                           | ログイン情報の管理             | 会員規約             |
| 退会する                              |                       |                  |
|                                   |                       |                  |
| ペント                               |                       |                  |
| ご利用可能ポイント: 300pt 履                | 歷                     |                  |
| 有効期限: 2023-12-08                  |                       |                  |
| 反ポイント: Opt                        |                       |                  |
| 代イント: Opt<br>反ポイントは、お支払いと発送の完了1日後 | 会にご利用可能ポイントへ移行し、購入時に使 | ನೆಂತನೆಂದ ಜಿಲಿಕ್. |

会員ログインすると、右上に「ようこそOO △△様」と表示、 1-1 「会員マイページ」を押下(クリック)

| マイページのMENU                        |
|-----------------------------------|
| 簡易マニュアルでは、1-4 についてご説明します          |
| 1・注文履歴を見る                         |
| 注文履歴を閲覧し再度購入する場合、時短効果が期待できます      |
| 2・お届け先リストの管理                      |
| お届け先を事前に登録しておくとご依頼届の複数入力の簡素化が図れます |
| 3・会員情報の管理                         |
| 会員様の住所、電話番号、メールアドレスなどの変更に利用します    |
| 4・ログイン情報の管理                       |
| ログインIDやパスワードの変更が可能です              |
|                                   |
| ・ご利用残ポイントについて                     |

ご現在の規約では最終利用日から36月のポイント残を表示しています

#### 注文履歴を見る

| 過去1年間 🗸 🗸                              | 1件                                                                                       |                                    |        |
|----------------------------------------|------------------------------------------------------------------------------------------|------------------------------------|--------|
| 注文日<br>注文番号                            | 商品名                                                                                      | 金額 ステータス                           | 配送情報   |
| 2020-12-08 12:54<br>R20120846488778000 | <ul> <li>五島うどん「椿」・300g 5 袋詰合 五見<br/>ん本舗の頭答好通品   麺ギフトは、丸く<br/>おつきあい・縁起の良い一品 x1</li> </ul> | <sup>高うど</sup><br>長く <b>2,909円</b> | 再度購入詳細 |

#### 注文履歴を閲覧可能、

かつ同じ注文を「再度購入」ボタンで入力の簡素化がはかれ、とても便利です

#### 1-1 「再度購入」 お客様の入力手間が不要

入力の簡素化が図れます⇒「**P5レジへ進む」へ** 

・不要な商品は右側「×」(削除)

・数量の変更も可

#### 1-2 「詳細」

注文内容詳細が閲覧のみ可能(お支払方法や数量などの確認が可能)

※お客様情報は入力は不必要です ※お支払方法の確認作業だけで、お買い物が可能です

お届け先を事前に登録しておくとご依頼届の複数入力の簡素化が図れます

- 2-1 変更 お届け先情報の変更
- 2-2 削除 お届け先情報の削除
- 2-3 新規登録 お届け先情報の新規追加

| 2 | お届け先リスト管理                                           |                   |    |    |
|---|-----------------------------------------------------|-------------------|----|----|
|   | お届                                                  | 晶け 先リスト           |    |    |
|   | お届け先                                                | 住所                |    |    |
|   | 山田食品株式会社(ヤマダショクヒカブシキカイシャ)<br>電算部<br>山田 正信(ヤマダ マサノブ) | 長崎県<br>諌早市栄田町4600 | 変更 | 削除 |
|   |                                                     | 新規登録              |    |    |
|   |                                                     | 戻る                |    |    |

| 会社名      | 山田食品株式会社        |
|----------|-----------------|
| 会社名力士    | ヤマダショクヒカブシキカイシャ |
| 部署名      | 電算部             |
| お名前 谢    | 山田正信            |
| フリガナ 🞯 🕫 | ヤマダマサノブ         |
| 郵便番号 谢   | 854-0081 住所取得   |
| 郡道府県 🛛 🔊 | 長崎県   日本国外      |
| 住所1 🞯須   | 諫早市栄田町4600      |
| 住所 2     |                 |
| 電話番号     | 0957-12-3456    |
| 携帯番号     |                 |

お<mark>届け先リスト管理(2-3登録・2-1変更</mark>) 〇会員限定のお届け先事前登録サービス

ご依頼届の多い方には大変便利です ぜひご利用ください

ご注文時(P7)参照指定が可能です

会員ログインした状態でお買い物し ご依頼届け先入力時(P7) 「登録リスト」に追加する ✔ を付けるだけで 本リストに記憶学習します

#### 3 会員情報

|           | 会員情報                     |
|-----------|--------------------------|
| CHM#      |                          |
| 会社名       | 長崎商事株式会社                 |
| 会社名力ナ     | ナガサキショウジカプシキカイシャ         |
| 部署名       | 代表取締役                    |
| お名前 🔛     | 長崎 太郎                    |
| フリガナ 😡    | ナガサキ タロウ                 |
| 彭使善弓 🧧    | 854-0025                 |
| 都通府里 📔    | 長崎県 ☑                    |
| 住所1 🚹     | <b>捷</b> 旱市八坂町1-1-1-1001 |
| 住所 2      |                          |
| メールアドレス 👩 | m.egawa@macssoft.co.jp   |
| 电达后号 😑    | 0957-22-1234             |
| FAX番号     | 0957-22-1235             |

#### **3-1 会員情報変更** 住所変更や電話番号、メールアドレスなどに異動があった場合、 変更します

#### メールアドレスに変更のあった場合は

メールアドレスをログイン丨Dに指定している場合

#### 4・ログインID・メールアドレス

もチェックし変更する必要があれば変更お願いします

メールアドレスをログインIDに指定していない場合は上記不要です

#### 4 ログイン情報の管理

| 現在のパスワード<br>変更内容<br>「パスワード<br>新しいログインID<br>「レグインID<br>「しいパスワード<br>(半身6文字以上、英字・数字・記号必須)                                            | 現在のログインID  | m.egawa@macssoft.co.jp |
|----------------------------------------------------------------------------------------------------|------------|------------------------|
| <ul> <li>変更内容</li> <li>ゴブインID</li> <li>ゴブインID</li> <li>ゴブインID</li> <li>新しいログインID</li> <li>「「本身6文字以上、英字・数字・記号必須」</li> </ul>        | 現在のパスワード   |                        |
| <ul> <li>✓/スワード</li> <li>新しいログインID</li> <li>ログインID</li> <li>新しいパスワード         <ul> <li>(半身6文字以上、英字・数字・影号必須)</li> </ul> </li> </ul> | 変更内容       |                        |
| 新しいログインID<br>新しいパスワード<br>(半角6文字以上、英字・数字・記号必須)                                                                                     |            | <b></b> √/29-F         |
| 新しいパスワード<br>(半身6文字以上、英字・数字・記号必須)                                                                                                  | 新しいログインID  | ログインID                 |
| 新しいパスワード<br>(半角6文字以上、英字・数字・記号必須)                                                                                                  |            |                        |
|                                                                                                    | 新しいパスワード   | (半角6文字以上、英字・数字・記号必須)   |
| 新しいパスワード(確                                                                                                    | 新しいパスワード(確 |                        |
| (2) 機関のためもう1度入力してください                                                                                                    | 認)         | 確認のためもう1度入力してください      |

現在ログインしているIDとパスワードがわかっているときは

4-1 ログイン情報の管理で
a・IDまたはパスワード
b・IDかつパスワード両方
変更可能です

#### <<ご注意>>ログインID自体の変更は

IDとパスワードがわかっている場合でなければ不可です。 また登録メールが不明の場合も確認不可です ご注意ください

#### B 会員パスワードを忘れたら(パスワード再設定・ログイン | D変更)

| ログインID | webweb46                                  |  |
|--------|-------------------------------------------|--|
| パスワード  | *******                                   |  |
|        | <ul> <li>ログインID・パスワードを忘れた方はこちら</li> </ul> |  |
|        | <ul> <li>新規ご登録の方はこちら</li> </ul>           |  |
|        |                                           |  |
|        |                                           |  |

会員制度を利用していると、「パスワード」や「ログインID」を忘れた、 またはログインができないなどのお問い合わせが多いです 個人情報保護の観点からSHOPでは代行変更不可としています ログイン画面から、「パスワードを忘れた方はこちら」からも変更可能です

B-1・「ログイン」画面(左)へ ログインパスワードを忘れた方 ✓
 B-2-1「ログインID」を選択
 B-2-2「パスワードを忘れた方」を選択

| ログインID 🔯     | ログインID  |
|--------------|---------|
| 登録メールアドレス 必須 | メールアドレス |

## B-2-1 パスワード忘れ B-2-1 ログインIDと登録メールアドレスを入力して「確認メール送信」 メールアドレスにパスワード設定のURLが送信されます URLにアクセスし、パスワードを再設定してください。

パスワードの桁数に注意

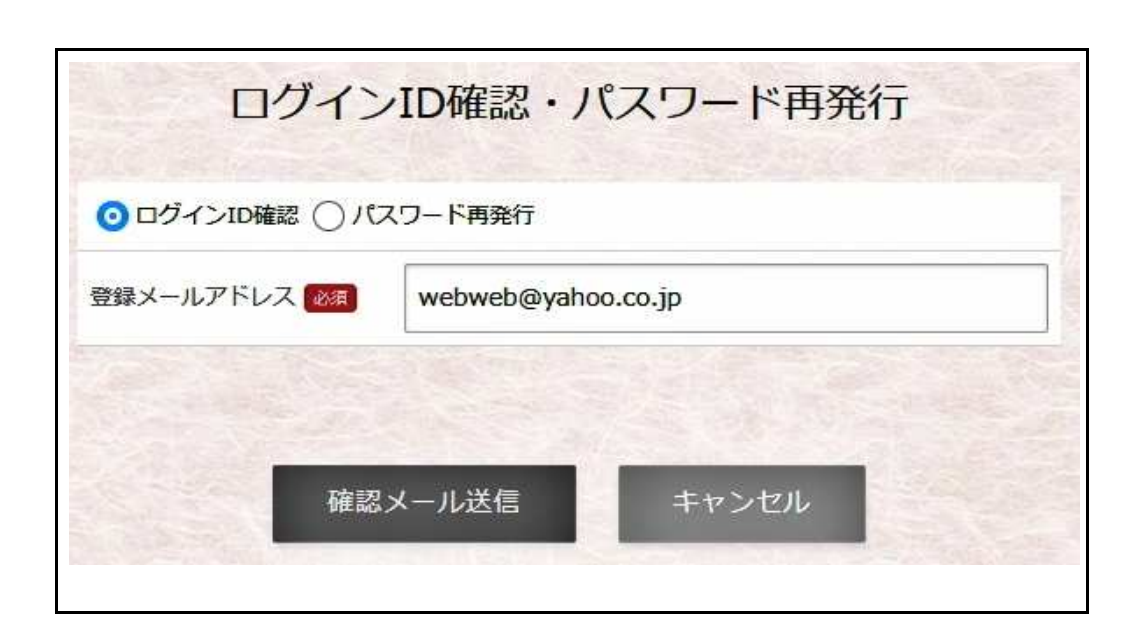

#### B-2-2ログインID確認

B-2-2-1 ログイン丨D確認 ✔

B-2-2-2 登録メールアドレスを入力

メールアドレスに丨Dがが送信されます メモなどで保存しておいてください

#### ◎メールが届かない場合は、次の可能性があります。

a ·入力されたログインIDまたはメールアドレスで会員登録が完了していない b ·入力されたログインIDやメールアドレスが登録されている物と一致しない c ·迷惑メールに保存されている

<<ご注意>>ログインID自体の変更は (P19) | Dとパスワードがわかっている場合でなければ不可です。 また登録メールが不明の場合も確認不可です ご注意ください